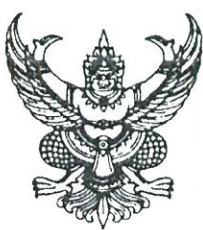

#### ที่ มส ๐๐๒๓.๓/ ว ๖๖๙

ถึง สำนักงานส่งเสริมการปกครองท้องถิ่นอำเภอทุกอ่ำเภอ (ยกเว้นอำเภอเมืองแม่ฮ่องสอน อำเภอปางมะผ้า และอำเภอสบเมย) องค์การบริหารส่วนจังหวัดแม่ฮ่องสอน และเทศบาลเมืองแม่ฮ่องสอน

ด้วยกรมส่งเสริมการปกครองท้องถิ่นแจ้งว่า มีสถานศึกษาระดับการศึกษาขั้นพื้นฐานสังกัด องค์กรปกครองส่วนท้องถิ่นที่จะได้รับการประเมินคุณภาพภายนอก ประจำปีงบประมาณ ๒๕๖๕ ที่ครบรอบ การประเมินคุณภาพภายนอก จำนวน ๕๘๘ แห่ง

เพื่อให้การดำเนินการเป็นไปตามที่พระราชบัญญัติการศึกษาแห่งชาติ พ.ศ. ๒๕๔๒ และ ที่แก้ไขเพิ่มเติม และกฎกระทรวงการประกันคุณภาพการศึกษา พ.ศ. ๒๕๖๑ จังหวัดแม่อ่องสอนจึงขอให้ องค์กรปกครองส่วนท้องถิ่นดำเนินการ ดังนี้

๑. ตรวจสอบรายชื่อสถานศึกษาระดับการศึกษาขั้นพื้นฐานที่จะได้รับการประเมินคุณภาพภายนอก ประจำปีงบประมาณ พ.ศ ๒๕๖๕ ชื่อผู้ใช้งาน (Username), รหัสผ่าน (Password) ขององค์กรปกครองส่วนท้องถิ่น ต้นสังกัดและคู่มือการใช้งานระบบจัดเก็บรายงานการประเมินตนเอง (e-SAR) เพื่อรวบรวมและจัดส่งไฟล์รายงาน การประเมินตนเอง (SAR) ปีการศึกษา ๒๕๖๓ (รูปแบบ PDF) ให้ครบถ้วนภายในวันศุกร์ที่ ๒๙ ตุลาคม ๒๕๖๔

๒. ขอให้องค์กรปกครองส่วนท้องถิ่นต้นสังกัดสถานศึกษา ได้ให้ความสำคัญกับการจัดส่งไฟล์ รายงานการประเมินตนเอง (SAR) ในระบบจัดเก็บรายงานการประเมินตนเอง (e-SAR) ของสำนักงานรับรอง มาตรฐานและประเมินคุณภาพการศึกษา เนื่องจากข้อมูลดังกล่าวเป็นข้อมูลพื้นฐานที่สำคัญ จะต้องนำไปใช้ ในหน่วยงานอื่น ๆ เช่น การประเมินคุณภาพสถานศึกษาตามระเบียบคณะกรรมการกองทุนเงินให้กู้ยืม เพื่อการศึกษาของกองทุนเงินให้กู้ยืมเพื่อการศึกษา (กยศ.) เป็นต้น รายละเอียดปรากฏตาม QR Code ท้ายหนังสือ กรมส่งเสริมการปกครองท้องถิ่น สำหรับอำเภอขอให้แจ้งองค์กรปกครองส่วนท้องถิ่นที่มีสถานศึกษา จัดการศึกษาขั้นพื้นฐานในพื้นที่ทราบและดำเนินการต่อไป

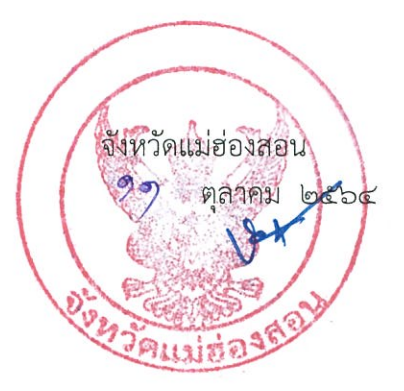

กลุ่มงานส่งเสริมและพัฒนาท้องถิ่น โทร./โทรสาร o-๕๓๖๑-๒๘๔๑ ต่อ ๓๓ ผู้ประสาน: นางสาวบุญฑิกา กาวี โทร.๐๖ ๑๓๒๓ ๕๘๓๘

เว็บไซด์กรมส่งเสริมปกครองท้อง สำนักงานส่งเสริมการปกครองท้อ จังหวัดแม่สองสอน 13 600 เลขทรับ **<b>Q.A.** 2564 สขที่รับ AP. baba mat - b

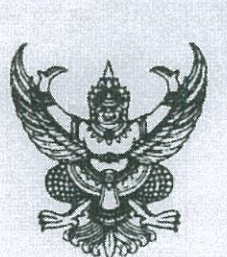

ที่ มท ๐๘๑๖.๓/ว๒๖๖๓

ถึง สำนักงานส่งเสริมการปกครองท้องถิ่นจังหวัด (ตามบัญชีรายชื่อแนบท้าย)

ด้วยกรมส่งเสริมการปกครองท้องถิ่นได้รับแจ้งจากสำนักงานรับรองมาตร์ฐานและประเมิน คุณภาพการศึกษาว่า มีสถานศึกษาระดับการศึกษาขั้นพื้นฐานสังกัดองค์กรปกครองส่วนท้องถิ่นที่จะได้รับ การประเมินคุณภาพภายนอก ประจำปีงบประมาณ ๒๕๖๕ ที่ครบรอบการประเมินคุณภาพภายนอก จำนวน ๕๘๘ แห่ง

เพื่อให้การดำเนินการเป็นไปตามที่พระราชบัญญัติการศึกษาแห่งชาติ พ.ศ. ๒๕๔๒ และที่แก้ไขเพิ่มเติม และกฎกระทรวงการประกันคุณภาพการศึกษา พ.ศ. ๒๕๖๑ จึงขอความร่วมมือจังหวัดดำเนินการ ดังนี้

๑. จัดส่งรายชื่อสถานศึกษาระดับการศึกษาขั้นพื้นฐานที่จะได้รับการประเมินคุณภาพภายนอก ประจำปีงบประมาณ พ.ศ ๒๕๖๕ ชื่อผู้ใช้งาน (Username), รหัสผ่าน (Password) ขององค์กรปกครอง ส่วนท้องถิ่นต้นสังกัดและคู่มือการใช้งานระบบจัดเก็บรายงานการประเมินตนเอง (e-SAR) ให้องค์กรปกครอง ส่วนท้องถิ่นต้นสังกัดสถานศึกษา เพื่อดำเนินการตรวจสอบ รวบรวมและจัดส่งไฟล์รายงานการประเมินตนเอง (SAR) ปีการศึกษา ๒๕๖๓ (รูปแบบ PDF) ให้ครบถ้วนภายในวันศูกร์ที่ ๒๙ ตุลาคม ๒๕๖๔

 ๒. ติดตามความครบถ้วนของการจัดส่งไฟล์รายงานการประเมินตนเอง (SAR) ของสถานศึกษา ดังกล่าวข้างต้นในเขตพื้นที่จังหวัดผ่านทางระบบจัดเก็บรายงานการประเมินตนเอง (e-SAR) ทั้งนี้ สามารถดูรายละเอียด ได้ที่ https://bit.ly/3AUA7la หรือ QR Code ท้ายหนังสือ

๓. กำชับให้องค์กรปกครองส่วนท้องถิ่นต้นสังกัดสถานศึกษา ได้ให้ความสำคัญกับการจัดส่งไฟล์ รายงานการประเมินตนเอง (SAR) ในระบบจัดเก็บรายงานการประเมินตนเอง (e-SAR) ของสำนักงานรับรอง มาตรฐานและประเมินคุณภาพการศึกษา เนื่องจากข้อมูลดังกล่าวเป็นข้อมูลพื้นฐานที่สำคัญ จะต้องนำไปใช้ ในหน่วยงานอื่น ๆ เช่น การประเมินคุณภาพสถานศึกษาตามระเบียบคณะกรรมการกองทุนเงินให้กู้ยืม เพื่อการศึกษาของกองทุนเงินให้กู้ยืมเพื่อการศึกษา (กยศ.) เป็นต้น รายละเอียดปรากฎตาม QR Code ท้ายหนังสือนี้

กรมส่งเสริมการปกครองท้องกิน ตลาคม 6000

กองส่งเสริมและพัฒนาการจัดการศึกษาท้องถิ่น กลุ่มงานส่งเสริมการจัดการศึกษาท้องถิ่น โทร. ๐-๒๒๔๑-๙๐๐๐ ต่อ ๕๓๑๔ โทรสาร ๐-๒๒๔๑-๙๐๒๑-๓ ต่อ ๒๑๘

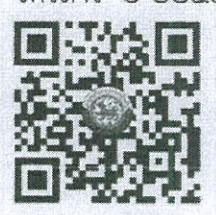

80 8.212 620

### ชื่อผู้ใช้งาน (Username) และรหัสผ่าน (Password) ของหน่วยงานท้องถิ่นที่กำกับดูแลสถานศึกษา

| ลำดับ | ต้นสังกัด/สถานศึกษา                | ตำบล/แขวง | อำเภอ/เขต       | จังหวัด    | Username | Password |
|-------|------------------------------------|-----------|-----------------|------------|----------|----------|
| 548   | เทศบาลดำบลขุนยวม                   | ขุนยวม    | ขุนยวม          | แม่ฮ่องสอน | T34877   | 83632    |
| 549   | เทศบาลดำบลปาย                      |           | ปาย             | แม่ช่องสอน | T35232   | 16708    |
| 550   | เทศบาลเมืองแม่ฮ่องสอน              | จองคำ     | เมืองแม่ช่องสอน | แม่ช่องสอน | T35188   | 27561    |
| 551   | องค์การบริหารส่วนจังหวัดแม่ฮ่องสอน |           | เมืองแม่ฮ่องสอน | แม่ช่องสอน | T40161   | 23391    |
| 552   | เทศบาลดำบลแม่ลาน้อย                | แม่ลาน้อย | แม่ลาน้อย       | แม่ช่องสอน | T35571   | 46582    |
| 553   | องค์การบริหารส่วนตำบลบ้านกาศ       | บ้านกาศ   | แม่สะเรียง      | แม่ช่องสอน | T40162   | 74276    |
| 554   | เทศบาลดำบลแม่ยวม                   | แม่ยวม    | แม่สะเรียง      | แม่ฮ่องสอน | T35822   | 22378    |

| œ                                   |                                              | 23                               | 193                             | 0                                              |                                  |
|-------------------------------------|----------------------------------------------|----------------------------------|---------------------------------|------------------------------------------------|----------------------------------|
| ส่ง sar 63<br>ในระบบ E-SAI          | สง SAR 63 ใน<br>ระบบ                         | ส่ง SAR 63 ใน<br>ระบบ            | ส่ง SAR 63 ใน<br>ระบบ           | สง SAR 63 ใน<br>ระบบ                           | สง SAR 63 ใน<br>ระบบ             |
| ส่งป๋อ<br>ในระบบ E-SAR              | ៨งยื่อปังบ 64                                | ៨งปือปีงบ 64                     | ៨งមិនបិงบ 64                    | ៨งป๋อปิงบ 64                                   | ៨งปือปิงบ 64                     |
| จำนวนป็นับจาก<br>ประเมินครั้งล่าสุด | 6                                            | ยังไปเคยประเมิน                  | ยังไม่เคยประเมิน                | 7                                              | ยังไม่เคยประเมิน                 |
| ปีที่ใด้รับ<br>การประเมินล่าสุด     | 2555                                         | ยังไม่เคยประเมิน                 | ยังไม่เคยประเมิน                | 2557                                           | ยังไม่เคยประเมิน                 |
| สังกัดปลย                           | องศ์การบริหารส่วนจังหวัด<br>แม่ฮ่องสอน       | เทศบาลต่ามดแม่ดาน้อย             | เทศบาลต่าบลแม่ลาน้อย            | นธนาตนาตตานพุท                                 | องค์การบริหารส่วนตำบล<br>บ้านกาศ |
| สังกัดกรม                           | กรมส่งเสริมการ<br>ปกครองท้องถิ่น             | ารมสงเสริมการ<br>มักครองท่องที่น | กรมส่งเสริมการ<br>ปกครองท้องกิน | กรมส่งเสริมการ<br>ปกครองท้องกิน                | กรมส่งเสริมการ<br>ปกครองท้องถิ่น |
| ระดับขั้นที่เปิดสอน                 | อนุมาล 1 -<br>ประถมศึกษา 6                   | มัธยมศึกษา 1 -<br>มัธยมศึกษา 6   | ประถมศึกษา 1 -<br>ประถมศึกษา 6  | อนุบาล 1 - มัธยมศึกษา<br>3                     | 8 arupa - 1 arupa                |
| ร้งหวัด                             | ancara<br>u                                  | andavaa<br>u                     | แม่ช่องตอ<br>น                  | แม่ซ่องตอ<br>น                                 | envebiu<br>u                     |
| ล่าเกอ/เขต                          | เนื่อง<br>เมเชื่องสอน                        | นดไปเคน                          | อดบ้างนับ                       | achraita                                       | งอรูเวตุกา                       |
| /ธนาล/<br>งเษม                      | riauge                                       | ขอมาเล่นม                        | ขอมากจนม                        | ขอบ้านอย                                       | שרחשרע                           |
| អ័ឧប្                               | ตามที่ 23 ถ.รุนคุมประพาศ                     |                                  |                                 | เลษที่ 136 ถ.หลงบนหน้า 108<br>10 นิยายายาย 108 |                                  |
| ชื่อสถานศึกษา                       | โรงเรียนองศ์การบริหารสวน<br>จังหวัดบ้านจองศำ | (5 ตกนพทา) งะท่านปร้างว่า        | โรงเรียนร่มฉัตรวิทยา (เทศบาล 2  | ้<br>เริ่มเรียนอนุบาลเทศบาลแม้ลงเริ่           | โรงเรียนอนุบาลด่าบลน้ำนกาศ       |
| รนัสกระหรวง<br>(10 หลัก)            | 3058100101                                   | 3058200203                       | 3058200202                      | 3058200201                                     | 3058300101                       |
| รนัส<br>สถานศึกษา<br>สมศ.           | B05972                                       | B52279                           | B52278                          | B49986                                         | B52277                           |
| เาตับ                               | 369                                          | 370                              | 371                             | 372                                            | 373                              |

<u>\*</u>.

.

### คู่มือการใช้งานระบบจัดเก็บรายงานการประเมินตนเอง (e-SAR)

เมื่อผู้ใช้งานเข้าใช้งานระบบจัดเก็บรายงานการประเมินตนเอง (e-SAR) จะต้องดำเนินการ 6 ขั้นตอน ได้แก่ <u>ขั้นตอนที่ 1</u> บันทึกข้อมูลผู้ประสานงาน <u>ขั้นตอนที่ 2</u> ปรับปรุงข้อมูลสถานศึกษา <u>ขั้นตอนที่ 3</u> แนบ SAR <u>ขั้นตอนที่ 4</u> แนบประเด็นจากหน่วยงานต้นสังกัด (ถ้ามี) <u>ขั้นตอนที่ 5</u> เห็นชอบ SAR ของสถานศึกษา <u>ขั้นตอนที่ 6</u> เห็นชอบรายชื่อสถานศึกษาเพื่อขอรับการประเมินจาก สมศ. โดยมีรายละเอียดวิธีการใช้งานในแต่ละขั้นตอนดังต่อไปนี้

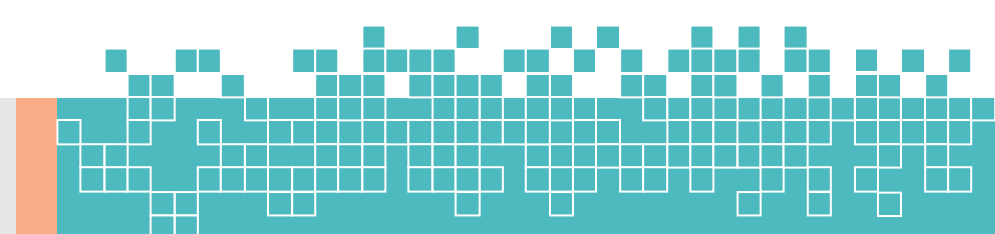

# วิธีการลงชื่อเข้าใช้งานระบบจัดเก็บรายงานการประเมินตนเอง (e-SAR)

1. เข้าสู่เว็บไซต์ระบบผ่าน Web browser ด้วย URL: <u>https://thaiqa.net</u>

(แนะนำใช้งานผ่าน Chrome 🧿 )

กดปุ่ม LOGIN ที่หน่วยงานต้นสังกัดของท่านเพื่อลงชื่อเข้าใช้งาน

| $\begin{array}{c} \sum_{n} e \text{-SAR} & \times & + \\ \leftarrow & \Rightarrow & \mathbb{C} & \sum_{n} \text{ https://thaiqa.net} \\ & & \\ & & \\$ | 1. เข้าสู่เว็บไซต์ร          | ະບບ               | คู่มือการใช้งาน                     | - • × |
|----------------------------------------------------------------------------------------------------|------------------------------|-------------------|-------------------------------------|-------|
|                                                                                                    | กรุณาเลือกหน่วยงา            | นต้นสังกัดของท่าน |                                     |       |
| OBEC                                                                                                    | LOCAL                        | OPEC              | ВКК                                 |       |
|                                                                                                    | COLUMN TO LORD               |                   |                                     |       |
| สำนักงานคณะกรรมการการศึกษา<br>ขั้นพื้นฐาน<br>LOGIN                                                                                                    | กรมส่งเสริมการปกครองท้องถิ่น | 2. กด login       | สำนักการศึกษากรุงเทพมหานคร<br>LOGIN |       |

- 3. กรอก ชื่อผู้ใช้งาน และ รหัสผ่าน ที่ได้รับ จากนั้นกด เข้าสู่ระบบ เข้าสู่ระบบ
  - E-SAR กรมส่งเสริมการปกครองท้องถิ่น รายงานผลการส่ง SAR ประจำปีการศึกษา 2562 ลงชื่อเข้าใช้งาน 2 ชื่อผู้ใช้งาน จำนวนสถาน จำนวนสถาน ศึกษาส่ง TXXXX วันที่ส่งล่าสุด สำดับ ชื่อหน่วยงาน ศึกษา % รหัสผ่าน 14 S.A. 63 องค์การบริหาร 53 91.38 58 ส่วนจังหวัด XXXXX นครราชสีมา 21 ยกเลิก องค์การบริหาร 21 100 24 W.E. 63 \* ส่วนตำบลแม่นา อร 3. กรอก ชื่อผู้ใช้งาน และ องค์การบริหาร 20 20 100 30 W.E. 63 \* ส่วนตำบลแม่ศึก รหัสผ่าน แล้วกดเข้าสู่ระบบ

# ขั้นตอนที่ 1 บันทึกข้อมูลผู้ประสานงาน

1. กดชื่อหน่วยงานของท่านที่มุมขวาบน จากนั้นเลือกเมนู ข้อมูลผู้ประสานงาน

| e-SAR                              | =                                            |                         |                | เทศบาลเมืองบ้านสวน ~   |
|------------------------------------|----------------------------------------------|-------------------------|----------------|------------------------|
| ข้อมูลสถานศึกษา                    |                                              |                         |                | 0) ນັກແລະນີ້ເຮົາສາແທນແ |
| 🖨 ສ່ວ SAR                          |                                              |                         |                | C Obyengosierno na     |
| 😑 ส่งรายชื่อประเมิน                |                                              | รบระเมน                 |                | [→ ออกจากระบบ          |
| รายงาน                             | เมนู -> ส่ง SAR/รายชื่อรับการประเมิน         | 1. เลือกเมนู ข้อมูลผู้บ | Jระสานงาน      |                        |
| สรุปข้อมูล SAR แยกรายสถาน<br>ศึกษา |                                              |                         |                |                        |
| สรุปข้อมูล SAR แยกรายปีการ         | ส่ง SAR/รายชื่อรับการประเมิน ประจำปีการศึกษา | 2562                    |                |                        |
| ~ Dashboard                        | รหัสสถานศึกษา:                               | ชื่อสถา                 | นศึกษา :       |                        |
| 🗋 รายงานผลการประเมิน               | ລັນສວັດ :                                    | ວຳເກລ                   | //////         |                        |
|                                    | เลือกจังหวัด                                 | ✓ - ι                   | .ลือกอำเภอ/เขต | ~                      |
|                                    | สถานะการส่ง SAR:                             |                         |                |                        |
|                                    | เลือกสถานะการส่ง SAR                         | ~                       |                |                        |
|                                    | ค้นหา ล้างการค้นหา                           |                         |                |                        |
|                                    |                                              |                         |                |                        |

#### 2. กรอกข้อมูลผู้ประสานงานหน่วยงานของท่านให้ครบถ้วน จากนั้นกดปุ่ม บันทึก

| e-SAR                               | =                                                                | เทศบาลเมืองบ้านสวน >                                                                                             |
|-------------------------------------|------------------------------------------------------------------|----------------------------------------------------------------------------------------------------|
| ข้อมูลสถานศึกษา                     |                                                                  |                                                                                                    |
| aio SAR                             | <ol> <li>ข้านเวณีประสานงาน</li> </ol>                            |                                                                                                    |
| 🗎 ส่งรายชื่อประเมิน                 |                                                                  |                                                                                                    |
| รายงาน                              |                                                                  |                                                                                                    |
| สรุปข้อมูล SAR แยกรายสถาน<br>ศึกษา  |                                                                  | and the second second second second second second second second second second second second second second second |
| สรุปบัอมูล SAR แยกรายปีการ<br>ศึกษา | กรุณาตรวจสอบและปรับปรุงข้อมูลให้เป็นปัจจุบันอยู่เสมอ<br>หน่วยงาน |                                                                                                    |
| ~ Dashboard                         | เทศบาลเมืองบ้านสวน                                               |                                                                                                    |
| 🗋 รายงานผลการประเมิน                | ข้อมูลผู้ประสานงาน                                               |                                                                                                    |
|                                     | คำป่าหน้า*: ชื่อ*: นามสกุล*:                                     |                                                                                                    |
|                                     | ตำแหน่ง*: อีเบอร์มือถือ*: อีเบล*:                                |                                                                                                    |
|                                     | + พันจุประสามงานคนที่2<br>                                       |                                                                                                    |

- กรณีมีผู้ประสานงานมากกว่า 1 ท่าน สามารถเพิ่มข้อมูลผู้ประสานงานคนที่ 2 ได้ที่ปุ่ม

| e-SAR                                 | =                           |                                   |                  |                     | เทศบาลเมืองบ้านสวน > |
|---------------------------------------|-----------------------------|-----------------------------------|------------------|---------------------|----------------------|
| ข้อมูลสถานศึกษา                       | เมนู -> ข้อมูลผู้ประสานงาน  |                                   |                  |                     |                      |
| 📄 ສ່ນ SAR                             |                             |                                   |                  |                     |                      |
| 🗐 ส่งรายชื่อประเมิน                   |                             |                                   |                  |                     |                      |
| รายงาน                                | กรุณาตรวจสอบและปรับปรุงขอมุ | <b>ูลให้เป็นปัจจุบันอยู</b> ่เสมอ |                  |                     |                      |
| ជា สรุปข้อมูล SAR แยกรายสถาน<br>ศึกษา | บันทึกข้อมูลสำเร็จ          |                                   |                  |                     |                      |
| สรุปป้อมูล SAR แยกรายปีการ<br>ศึกษา   | หน่วยงาน                    | 3. เสร็จสิ้น                      | ขั้นตอนการบันทึก | าข้อมูลผู้ประสานงาน |                      |
| ~ Dashboard                           | เทศบาลเมืองบ้านสวน          |                                   |                  |                     |                      |
| 🗋 รายงานผลการประเมิน                  | ข้อมูลผู้ประสานงาน          |                                   |                  |                     |                      |
|                                       | คำนำหน้า*: ชื่              | o*:                               |                  | นามสกุล* :          |                      |
|                                       | นางสาว                      | ใจดี                              |                  | มีทรัพย์            |                      |
|                                       | ต่ำแหน่ง* :                 |                                   | เบอร์มือถือ* :   | อีเมล* :            |                      |
|                                       | นักวิชาการ                  |                                   | 0839999999       | jaidee.m@gmail.co   | m                    |
|                                       | + เพิ่มผู้ประสานงานคนที่ 2  |                                   |                  |                     |                      |
|                                       |                             |                                   |                  |                     |                      |
|                                       | บันทึก                      |                                   |                  |                     |                      |
|                                       |                             |                                   |                  |                     |                      |

3. ระบบจะแสดงข้อความ บันทึกข้อมูลสำเร็จ ถือว่าเสร็จสิ้นขั้นตอนการบันทึกข้อมูลผู้ประสานงาน

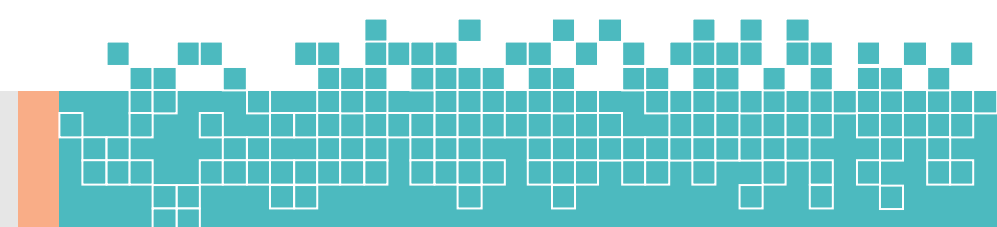

# ขั้นตอนที่ 2 ปรับปรุงข้อมูลสถานศึกษา

- 1. เลือกเมนู 😑 🛛 💀 SAR (ส่ง SAR) ที่แถบด้านซ้ายมือ
- 2. กดปุ่ม 🔽 (ปรับปรุงข้อมูล) สถานศึกษาที่ท่านต้องการ ระบบจะแสดงหน้าต่าง ยืนยันข้อมูลสถานศึกษา

| a-SAR                                                  | ≡                                                                                              | เทศบาลเมืองบ้านสวเ                                        |  |  |  |  |
|--------------------------------------------------------|------------------------------------------------------------------------------------------------|-----------------------------------------------------------|--|--|--|--|
| ข้อมูลสถานศึกษา                                        |                                                                                                |                                                           |  |  |  |  |
| <ul> <li>ส่ง SAR</li> <li>ส่งรายชื่อประเมิน</li> </ul> | 🏛 ส่ง SAR/รายชื่อรับการประเมิน                                                                 |                                                           |  |  |  |  |
| รายงาน<br>สรุปข้อมูล SAR แยกรายสถาน<br>ศึกษา           | ง                                                                                              |                                                           |  |  |  |  |
| สรุปข้อมูล SAR แยกรายปีการ                             | สัง SAR/รายชื่อรับการประเมิน ประจำปีการศึกษา 2562                                              |                                                           |  |  |  |  |
| ี คึกษา                                                | รหัสสถานศึกษา:                                                                                 | ชื่อสถานศึกษา:                                            |  |  |  |  |
| <sup>2</sup> Dashboard                                 |                                                                                                |                                                           |  |  |  |  |
| ) รายงานผลการประเมิน                                   | จังหวัด :                                                                                      | ວ່າເກອ/ເບຕ :                                              |  |  |  |  |
|                                                        | เลือกจังหวัด 🗸                                                                                 | เลือกอ่ำเภอ/เขต 🗸                                         |  |  |  |  |
|                                                        | สถานะการส่ง SAR:                                                                               |                                                           |  |  |  |  |
|                                                        | เลือกสถานะการส่ง SAR 🗸 🗸                                                                       |                                                           |  |  |  |  |
|                                                        | ดับมา ล้างการศัมหา<br>Show 10 € entries                                                        | 2. กดปรับปรุงข้อมูล                                       |  |  |  |  |
|                                                        | ล้าฉับ <sup>*</sup> รหิสลถานศึกษา <sup>©</sup> ซื่อลถานศึกษา <sup>©</sup> ที่ตั้ง <sup>©</sup> | ยืนยันข้อมูล<br>ลถานศึกษา แบบไฟล์ SAR ซี่พิจารณา SAR MEMO |  |  |  |  |
|                                                        | า กระทรวง: ศูนย์พัฒนาเด็กเล็กบ้านอิ่มอุ่น <sup>ด</sup> ู<br>อเมืองขอบริ                        | ประบบรุ่มชัญลา ยะมาไฟล์ SAR ยะมาไฟล์ประเด็บ Minno         |  |  |  |  |
|                                                        | สมศ: จ.ชลบุรี                                                                                  |                                                           |  |  |  |  |

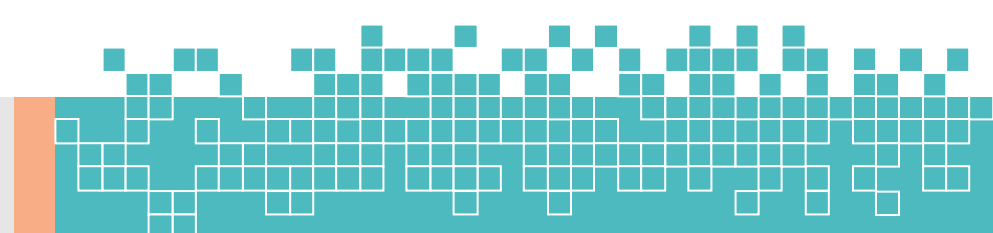

#### 3. ตรวจสอบข้อมูลสถานศึกษาของท่าน

- กรณีที่พบว่าไม่มีข้อมูลหรือข้อมูลไม่ถูกต้อง ให้กดปุ่ม 🥂 🖉 🗤 🚾 (แก้ไข) และกรอกข้อมูลที่ถูกต้องในช่องที่

ระบบได้แสดงขึ้นทางด้านขวามือ เมื่อปรับแก้และตรวจสอบข้อมูลครบถ้วนแล้ว กดปุ่ม 🤷 (ยืนยันข้อมูล)

| e-SAR                              |                                   |                                   | เทศบาลเมืองบ้านสวน >        |
|------------------------------------|-----------------------------------|-----------------------------------|-----------------------------|
| ข้อมูลสถานศึกษา                    | ยืนยันข้อมูลสถานศึกษา             |                                   | ×                           |
| C at SAR                           | เมืองชลบุรี 🗸 ชลบุรี              | ~                                 | ▲                           |
|                                    | ละติจูด:                          |                                   |                             |
|                                    |                                   | 🕑 ແກ້ໄປ                           |                             |
| รายงาน                             | ลองติจูด:                         |                                   |                             |
| สรุปข้อมูล SAR แยกรายสถาน<br>ศึกษา |                                   | 🕑 แก้ไข                           |                             |
|                                    | หมายเลขโทรศัพท์:                  |                                   |                             |
| 88 คึกษา                           |                                   | 🕑 ແກ້ໄປ                           |                             |
| ✓ <sup>n</sup> Dashboard           | āu.ə.                             |                                   |                             |
| 🗅 รายงานผลการประเมิน               |                                   | ี 🧭 แก้ไข                         |                             |
|                                    |                                   |                                   | ~                           |
|                                    | ประเภทโรงเรยน: *                  | 1/ แก้ไข                          |                             |
|                                    | ศูนยพฒนาเดก                       |                                   |                             |
|                                    | ระดับชั้นที่เปิดสอน: *            |                                   |                             |
|                                    | 2-5 Ű                             |                                   |                             |
|                                    | จำนวนนักเรียน: * ขนาดสถานศึกษา: * | จำนวนนักเรียน: * ขนาดสถานศึกษา: * | ×                           |
|                                    | 0 ขนาดที่ 1 SS (0-120)            | V ยนาดที่ 1 SS (0-120)            | ~                           |
|                                    | จำนวนครู: *                       | จำนวนครู: *                       | ×                           |
|                                    | 0                                 | <u>6 แก้ไข</u> 5                  | ภลัง <sub>0</sub><br>MEMO 0 |
|                                    | จำนวนห้องเรียน:                   | จำนวนห้องเรียน:                   | X                           |
|                                    | 0                                 | 🕑 ແກ້ໄປ 3                         |                             |
|                                    |                                   |                                   | Mamo                        |
|                                    | ยืนยันข้อมูล ยกเลิก               |                                   |                             |
| L                                  |                                   | 3. ตรวจสอบและยืนยันข้อมูล         | Provinus 1 Nevt             |
|                                    | Showing I to 2 of 2 entries       | ř l                               | Next Next                   |

#### \* หมายเหตุ รายการข้อมูลสำคัญที่ต้องการให้ตรวจสอบมีดังนี้

- 1) ชื่อสถานศึกษา
- 2) ที่อย่
- ระดับชั้นที่เปิดสอน
- 4) จำนวนครู
- 5) จำนวนนักเรียน
- 6) จำนวนห้องเรียน

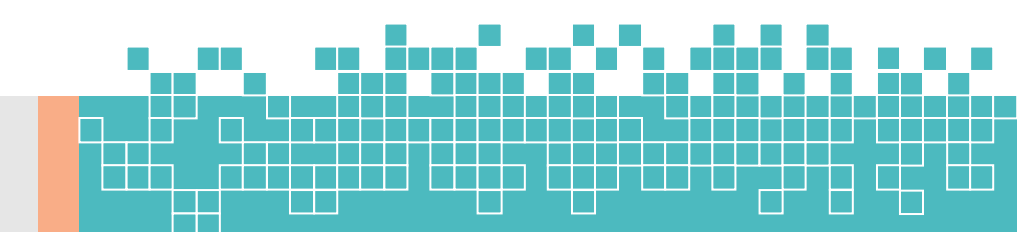

e-SAR ບັວມູລສຄ 🗎 aio S/

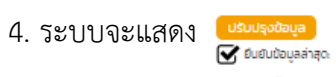

### ถือว่าเสร็จสิ้นขั้นตอนการปรับปรุงข้อมูล

| œ      |      |         |
|--------|------|---------|
| 3 S.A. | 2563 | 11:58:9 |

| e-SAR                                                                                        | =                                                        |                                                                           |                                                                                                    |                                                                  |                                                                                                  |            |                                                                                          | ine                                    | เบาลเมืองบ้านสวน >              |
|----------------------------------------------------------------------------------------------|----------------------------------------------------------|---------------------------------------------------------------------------|----------------------------------------------------------------------------------------------------|------------------------------------------------------------------|--------------------------------------------------------------------------------------------------|------------|------------------------------------------------------------------------------------------|----------------------------------------|---------------------------------|
| ข้อมูลสถานศึกษา                                                                              |                                                          |                                                                           |                                                                                                    |                                                                  |                                                                                                  |            |                                                                                          |                                        |                                 |
| 🖹 ສ່ວ SAR                                                                                    | 👚 do                                                     | CAD/chuž                                                                  | ส่วดับอาตประเบิน                                                                                    |                                                                  |                                                                                                  |            |                                                                                          |                                        |                                 |
| 📄 ส่งรายชื่อประเมิน                                                                          |                                                          |                                                                           |                                                                                                    |                                                                  |                                                                                                  |            |                                                                                          |                                        |                                 |
| รายงาน                                                                                       | ເມບູ -> av s                                             | ARIS 10005011150:                                                         |                                                                                                    |                                                                  |                                                                                                  |            |                                                                                          |                                        |                                 |
| <ul> <li>สรุปข้อมูล SAR แยกราช<br/>คึกษา</li> <li>สรุปข้อมูล SAR แยกราช<br/>คึกษา</li> </ul> | สถาน<br>อีง SAR/s                                        | ายชื่อรับการประเมิน ปร                                                    | ระจำปีการศึกษา 2562                                                                                 |                                                                  | นั่วสอบเดือนว                                                                                    |            |                                                                                          |                                        |                                 |
| ~ Dashboard                                                                                  | Shaathu                                                  | NITO I :                                                                  |                                                                                                    |                                                                  |                                                                                                  |            |                                                                                          |                                        |                                 |
| 🗅 รายงานผลการประเมิน                                                                         | จังหวัด :<br>เลือ<br>สถานะการ<br>เลือ<br>สัณฑ<br>Show 10 | กจังหวัด<br>เส่ง SAR:<br>กสถานะการส่ง SAR<br>ล้างการค้นหา<br>• entries    |                                                                                                    | v                                                                | อ่ำเภอ/เบต :<br>เลือกอ่าเ                                                                        | 4. ถือว่า  | าเสร็จสิ้นก                                                                              | ารปรับปรุง                             | •<br>ข้อมูล                     |
|                                                                                              | <del>ຄຳດັບ</del><br>1<br>2                               | <ul> <li>รหัสสถานศึกษา</li> <li>กระทรวง:<br/>สมค:<br/>กระทรวง:</li> </ul> | ี <mark>ชีอสถานสึกษา</mark> <sup>อ</sup><br>ศูนย์พัฒนาเด็กเล็กป่านอีมอุ่น<br>ศูนย์พัฒนาเด็กป่านงั้ว | ที่ตั้ง *<br>ด.<br>อ.เมืองขณุรี<br>จ.ขณุรี<br>ด.<br>อ.เมืองขณุรี | ยืนยันข้อมูล<br>สถานทึกษา<br>ประชุญชอมูล<br>ชิงยินอิตบุลาสุด<br>3 ธ.ศ. 2503 11589<br>ปรัณยุงชิญล | RUUTWÁ SAR | <ul> <li>ແບບປระเด็น<br/>พิจารณา</li> <li>ແບບໄฟລ໌ປະແດ້ບ</li> <li>ແມບໄฟລ໌ປະແດ້ບ</li> </ul> | <ul> <li>พิจารณาล่ง<br/>SAR</li> </ul> | MEMO     Memo     Memo     Memo |
|                                                                                              | Showing 1                                                | aua:<br>to 2 of 2 entries                                                 |                                                                                                    | ə.8aus                                                           |                                                                                                  |            |                                                                                          | Previ                                  | ous 1 Next                      |

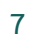

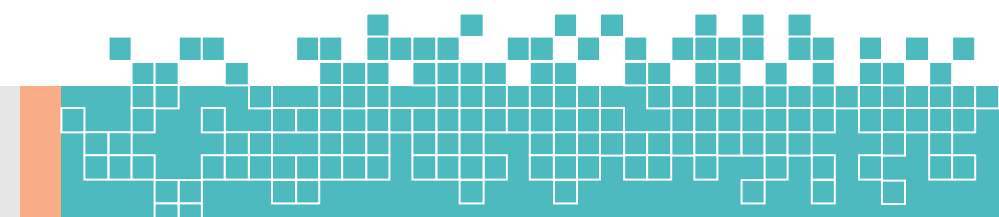

# ขั้นตอนที่ 3 แนบ SAR

- 1. เลือกเมนู 😑 🔹 SAR (ส่ง SAR) ที่แถบด้านซ้ายมือ
- 2. กดปุ่ม 💷 (แนบไฟล์ SAR) สถานศึกษาที่ท่านต้องการ

| e-SAR                                                                                         | =                                                                                                    | เทศบาลเมืองบ้านสวน >                                                                                                    |
|-----------------------------------------------------------------------------------------------|----------------------------------------------------------------------------------------------------|----------------------------------------------------------------------------------------------------|
| ข้อมูลสถามศึกษา                                                                               | 血 ส่ง SAR/รายชื่อรับการประเมิน<br>เมนู -> ส่ง รลส/รายชื่อรับการประเมิน                                                                                                    |                                                                                                    |
| สรุปข้อมูล SAR แยกรายสถาน<br>สึกเงา     สูรูปข้อมูล SAR แยกรายบิการ     สึกเงา     วิชรhboard | ส่ง SAR/รามชื่อรับการประเมิน ประจำบิการศึกษา 2562<br>รหัสสถานศึกษา: ซื่อสถานศึกษา:                                                                                                    |                                                                                                    |
| STEVTUHARTISUS:LDU                                                                            | จังหวัด : อำเภอ/เบต :<br>เลือกจังหวัด เลือกอำเภอ<br>สถานะการส่ง SAR:<br>เลือกสถานะการส่ง SAR                                                                                                    | ว/เบล ~<br>2. กดแนบไฟล์ SAR                                                                                                    |
|                                                                                               | Show 10 e entries           ลำดับ ระสงสถานศึกษา         ยื่ออสถานศึกษา         ที่ได้ง         ยื่อมีปนี้ยืนลูง<br>สามานที่เหนาะ         ส่งสงทางสามานที่เหนาะ           1         กระกรวง:<br>สมหะ:         ศูนย์พัฒนาเด็กเล็กบ้านอี่มอุ่น<br>สมหะ:         ด.<br>อเมืองอสมุรี<br>จะสมุรี         เสืองอสมุรี<br>อเมืองอสมุรี<br>จะสมุรี         เสืองอสมุรี<br>จะสมุรี           2         กระกรวง:<br>สมหะ:         ศูนย์พัฒนาเด็กบ้านงั่ว         ด.<br>อเมืองอสมุรี<br>จะสมุรี         เป็นจะสุสมุรี | uuulvisiõu<br>worsen         worsen         worsen         worsen         MeMO         MeMO         MeMO         MeMO         MeMO         MeMO         MeMO         MeMO         MeMO         MeMO         MeMO         MeMO         MeMO         MeMO         MeMO         MeMO         MeMO         MeMO         MeMO         MeMO         MeMO         MeMO         Memo         Memo         Me |

\* หมายเหตุ ปุ่มแนบไฟล์ SAR จะเปลี่ยนจาก แบบไฟล์ รลล เป็น แบบไฟล์ SAR เมื่อท่านได้ยืนยันข้อมูล ของสถานศึกษาแล้ว (ดูวิธีการยืนยันข้อมูลสถานศึกษาได้ที่ขั้นตอนที่ 2 ปรับปรุงข้อมูลสถานศึกษา)

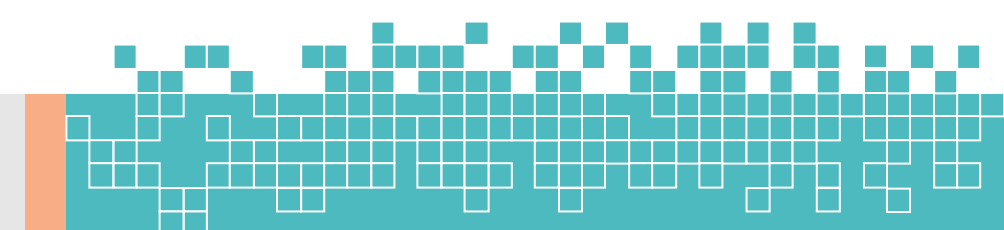

 ระบบแสดงหน้าจอสำหรับแนบไฟล์ SAR โดยแยกตามปีการศึกษา กดปุ่ม <sup>4</sup> เพื่อแนบไฟล์ SAR ปีการศึกษาที่ท่านต้องการ

| Ē | ∃ SAR<br>uų -> do sar-> sar       |                         |                      |   |         |               |     |
|---|-----------------------------------|-------------------------|----------------------|---|---------|---------------|-----|
| ſ | SAR: โรงเรียนราชประชานุเคราะห์ 50 |                         |                      |   |         |               |     |
|   | Show 10 ¢ entries                 |                         |                      |   |         | Search:       |     |
|   | ปีการศึกษา                        | ไฟล์ SAR (ระดับพื้นฐาน) |                      | 0 | แบบไฟล์ | _             | \$  |
|   | 2561                              |                         |                      |   | £.      |               |     |
|   | 2562                              |                         |                      |   | ±.      |               |     |
|   | 2563                              |                         | 3 ถดเพื่อแบบไฟล์ SAD | 1 | ±.      |               |     |
|   | 2564                              |                         | ว. แพรพอแนบเพล SAN   |   |         | J             |     |
|   | 2565                              |                         | ปีการศึกษาที่ต้องการ |   |         |               |     |
|   | Showing 1 to 5 of 5 entries       |                         | ย้อนกลับ             | - |         | Previous 1 No | ext |

4. กด **Choose File** (Choose File) เพื่อเลือกไฟล์ SAR ที่ต้องการแนบ จากนั้นกดปุ่ม บันทึก (บันทึก)

| Upload SAR                                 | ×                                                                  |
|--------------------------------------------|--------------------------------------------------------------------|
| SAR พื้นฐาน:<br>Choose File No file chosen |                                                                    |
| <b>บันทึก</b> ยกเลิก                       | 4. กด Choose File เพื่อเลือกไฟล์<br>SAR ที่ต้องการจากนั้นกด บันทึก |

\* หมายเหตุ กรณีเปิดสอนทั้งระดับปฐมวัยและระดับพื้นฐาน จะต้องเลือกไฟล์ SAR ของระดับปฐมวัย และเลือกไฟล์ SAR ของระดับพื้นฐาน ให้ครบทั้ง 2 ระดับ แล้วจึงกด <u>บันทึก</u> (บันทึก)

ทั้งนี้หากระบบแสดงปุ่ม **Choose File** (Choose File) เพียงระดับเดียว ขอให้ท่านตรวจสอบข้อมูล ระดับชั้นที่เปิดสอน ในข้อมูลสถานศึกษา (ดูวิธีการได้ที่ขั้นตอนที่ 2 ปรับปรุงข้อมูลสถานศึกษา)

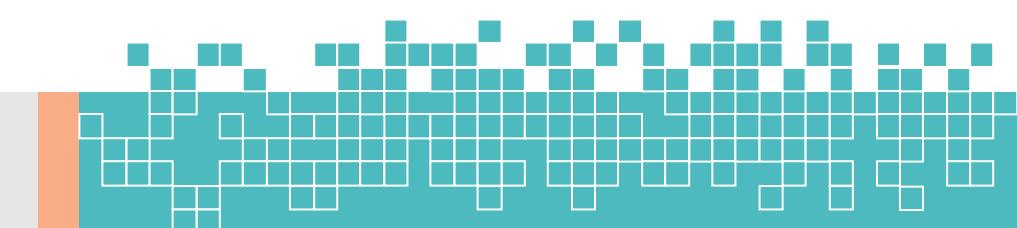

#### 5. ระบบจะแสดง 💽 2552:1ไฟล์

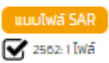

### ถือว่าเสร็จสิ้นขั้นตอนการแนบไฟล์ SAR

23 W.E. 2563 11:47:51

| e-SAR                                                                                                 | Ξ                                                                                                    | เทศบาลเมืองบ้านสวน >                                                                                                    |
|----------------------------------------------------------------------------------------------------|----------------------------------------------------------------------------------------------------|----------------------------------------------------------------------------------------------------|
| ข้อมูลสถานศึกษา<br>📄 ส่ง SAR<br>📄 ส่งรายช่อประเมิน<br>รายงาน                                          | 🏛 ส่ง SAR/รายชื่อรับการประเมิน<br>เมนู -> ส่ง SAR/รายชื่อรับการประเมิน                                   |                                                                                                    |
| <ul> <li>สรุปข้อมูล SAR แยกรายสถาน<br/>ศึกษา</li> <li>สรุปข้อมูล SAR แยกรายปีการ<br/>ศึกษา</li> </ul> | ส่ง SAR/รายชื่อธับการประเมิน ประจำปีการศึกษา 2562<br>รหัสสถานศึกษา :                                     | ชื่อสถานศึกษา:                                                                                                    |
| <ul> <li>Dashboard</li> <li>รายงานผลการประเมิน</li> </ul>                                             | รังหวัด :<br>เลือกจังหวัด 🗸 🗸                                                                            | ອ້າເກວ/ເບດ :<br>ເລືອກອ້າເກວ/ເບດ                                                                                                    |
|                                                                                                    | สถานะการส่ง SAR:<br>เลือกสถานะการส่ง SAR 🗸                                                               | 5. ถือว่าเสร็จสิ้นการแนบไฟล์ SAR                                                                                                    |
|                                                                                                    | ล้าดับ รหัสลถานศึกษา 6อลถามศึกษา 7 ที่ถึง 9<br>1 กระทรวง: ศูนย์พัฒนาเด็กเล็กบ้านอีมอุ่น ด.<br>อนของสนุร์ | ชีมชันชันอนูล<br>สถานที่กงา แบบไฟล์ SAR เม่นบประเอ็น พิจารณา SAR MEMO<br>เป็นอนูรถิญญา<br>เชิมณ์ชัญสาสุด<br>ว.ค                                                                                                    |
|                                                                                                    | 2 กระกรวง: ศูนย์พัฒนาเด็กบ้านงั่ว ต.<br>อเมืองของเรื<br>Showing 1 to 2 of 2 entries                      | utiongologie exclusion factories and exclusion of the resolution of the resolution o |

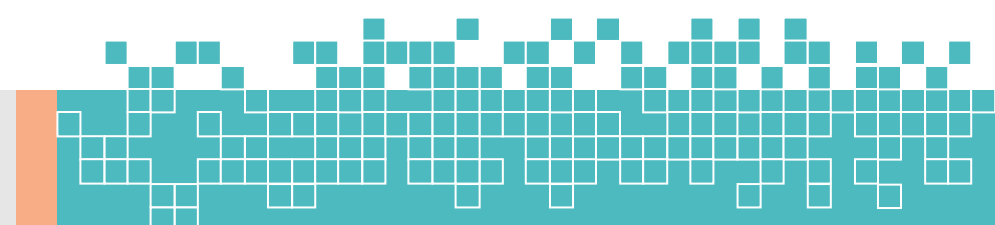

## ขั้นตอนที่ 4 แนบประเด็นจากหน่วยงานต้นสังกัด (ถ้ามี)

กรณีที่หน่วยงานต้นสังกัดมีประเด็นที่ต้องการให้ สมศ. ประเมินเพิ่มเติม สามารถแนบไฟล์ประเด็นดังกล่าว ได้ในขั้นตอนนี้ แต่<u>หากไม่มีประเด็นที่ต้องการให้ สมศ. ประเมินเพิ่มเติม ให้ข้ามไปดำเนินการในขั้นตอนที่ 5</u>

1. เลือกเมนู 😑 👌 SAR (ส่ง SAR) ที่แถบด้านซ้ายมือ

2. กดปุ่ม แบบไฟล์ประเด็น) (แนบไฟล์ประเด็น) สถานศึกษาที่ท่านต้องการ

| e-SAR                                                                                                    |                                                                                                    | เทศบาลเมืองบ้านสวน > |
|----------------------------------------------------------------------------------------------------|----------------------------------------------------------------------------------------------------|----------------------|
| <ul> <li>ข้อมูลชถานศึกษา</li> <li>ส่งรณ</li> <li>ส่งรายชื่อประมัน</li> <li>รายอาน</li> <li>สมุปข้อมูล SAR แยกรายสถาน<br/>ภิกษา</li> </ul> | ជ្ញ ส่ง SAR/รายชื่อรับการประเมิน<br>รมะเมิน<br>1. กดส่ง SAR<br>ส่ง SAR/รายชื่อรับการประเมิน ประจำบิการศึกษา 2562                        |                      |
| สรุปข้อมูล SAR แยกรายปีการ<br>ศึกษา                                                                                                    | รสิสสถานศึกษา:                                                                                                    |                      |
| A Dashboard                                                                                                    |                                                                                                    |                      |
| 🗅 รายงานผลการประเมิน                                                                                                    | จังหวัด : อำเภอ/เขต :                                                                                                    |                      |
|                                                                                                    | เลือกจังหวัด 👻 เลือกอำเภอ/เขต                                                                                                    | ~                    |
|                                                                                                    | สถานะการส่ง SAR                                                                                                    |                      |
|                                                                                                    | เลือกสถานะการส่ง SAR 🗸                                                                                                    |                      |
|                                                                                                    | <del>ผมก</del> ล้างการคืนหา                                                                                                    |                      |
|                                                                                                    | 2. กดแนบไฟล์ประเด็น                                                                                                    |                      |
|                                                                                                    | ຄຳດັບ ໍ້ຣະຄັລສາານກັກບາ ໍ້ຍົວສາານກັກບາ ໍ້ຄືດ້ວ ໍ້ຄືນ້ຳບໍ່ ສາງນັກກາ ແມນໃຫລັ SAR ໍ້ ແມນໃຫລັ SAR ຈິ ສາງນັກນາ SAR                            | ¢ ♦                  |
|                                                                                                    | 1 กระทรวง: ศูนย์พัฒนาเด็กเล็กบ้านอื่มอุ่น<br>สมศะ: วงละเรื่อง เชื่องของรูล<br>จ.ชองรูรี วงละเรื่อง เชื่องของรูล<br>จ.ชองรูรี วงละเรื่อง | Memo                 |
|                                                                                                    | 2 กระกรวง: ศูนย์พัฒนาเด็กบ้านงั่ว ดี เพิ่มโคช ระดิช<br>อเมืองอายุปร์<br>ออสุปร์                                                         | Memo                 |
|                                                                                                    | Showing I to 2 of 2 entries Pr                                                                                                    | evious 1 Next        |

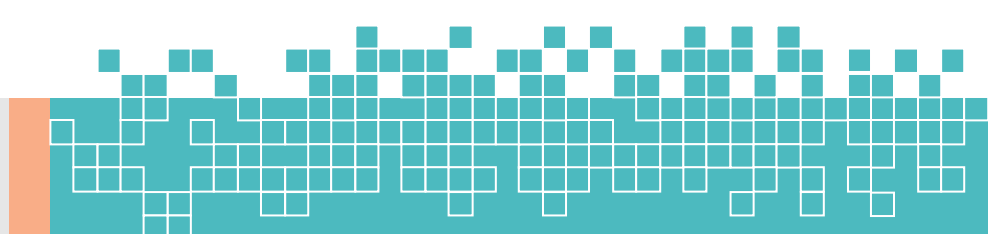

 ระบบแสดงหน้าจอสำหรับแนบไฟล์ประเด็น โดยแยกตามปีการศึกษา กดปุ่ม <sup>2</sup> เพื่อแนบไฟล์ประเด็น ปีการศึกษาที่ท่านต้องการ

| e-SAR                              | =                                          |                               |         | เทศบาลเมืองบ้านสวน > |
|------------------------------------|--------------------------------------------|-------------------------------|---------|----------------------|
| ข้อมูลสถานศึกษา                    |                                            |                               |         |                      |
| aio SAR                            | 8 ແມ່ນປະເທດິມພັວວເຄມ                       |                               |         |                      |
| 😑 ส่งรายชื่อประเมิน                |                                            |                               |         |                      |
| รายงาน                             | -  เมนู -> ขอมูลสถานศกษา-> แนบบระเดนพจาร   | លា                            |         |                      |
| สรุปข้อมูล SAR แยกรายสถาน<br>คือเม |                                            |                               |         |                      |
| สระ มีร้อมเล SAD แยกรรณ์ไกรร       | แนบประเด็นพิจารณา: ศูนย์พัฒนาเด็กเล็กเทศบา | ลเมืองบ้านสวน                 |         |                      |
| คึกษา                              | Show 10 ¢ entries                          |                               | Search: |                      |
| ~* Dashboard                       | ปีการสึกเท                                 | * ไฟล์ประดิมพิจารณา           | e mulvá |                      |
| 🗅 รายงานผลการประเมิน               | 2560                                       |                               | •       |                      |
|                                    | 2561                                       | 3 อดเพื่อแบบไฟล์ประเด็บ       |         |                      |
|                                    | 2501                                       |                               |         |                      |
|                                    | 2302                                       | ปีการศึกษาที่ต้องการ <b>-</b> | 2       |                      |
|                                    | Showing 1 to 3 of 3 entries                | นักแกลัน                      |         | Previous 1 Next      |
|                                    |                                            |                               |         |                      |
|                                    |                                            |                               |         |                      |
|                                    |                                            |                               |         |                      |

4. กด **Choose File** (Choose File) เพื่อเลือกไฟล์ประเด็น ที่ต้องการแนบ จากนั้นกดปุ่ม <u>บันทึก</u> (บันทึก)

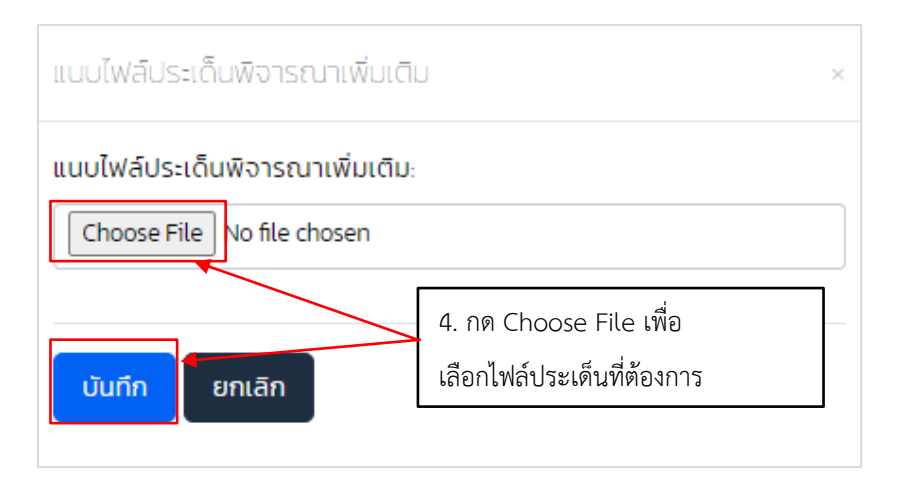

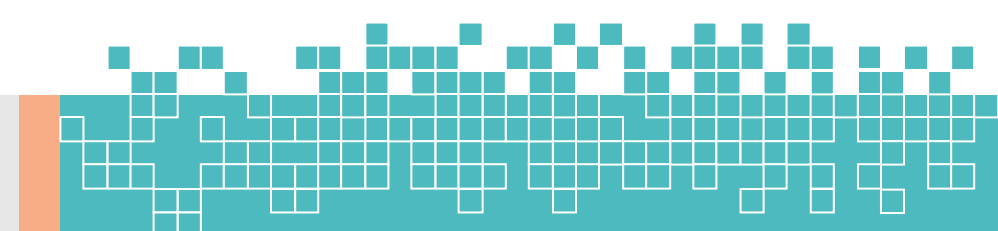

#### 5. ระบบจะแสดง

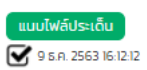

### ถือว่าเสร็จสิ้นขั้นตอนการปรับปรุงข้อมูล

| e-SAR                                                                     | =                                                                                | เทศบาลเมืองบ้านสวน >                                                                                                    |
|---------------------------------------------------------------------------|----------------------------------------------------------------------------------|----------------------------------------------------------------------------------------------------|
| ข้อมูลสถานศึกษา                                                           |                                                                                  |                                                                                                    |
| 🖹 ส่งรายชื่อประเมิน                                                       | 🏛 ส่ง SAR/รายชื่อรับการประเมิน                                                   |                                                                                                    |
| รายงาน                                                                    | เมนู -> สัง SAR/รายชื่อรับการประเมิน                                             |                                                                                                    |
| สรุปข้อมูล SAR แยกรายสถาน<br>ศึกษา<br>สรุปข้อมูล SAR แยกรายปีการ<br>ศึกษา | ส่ง SAR/รายชื่ออับการประเมิน ประจำบิการศึกษา 2562                                |                                                                                                    |
| → <sup>n</sup> Dashboard                                                  | รหัสสถานศึกษา :                                                                  | ชื่อสถามศึกษา :                                                                                                    |
| 🗅 รายงานผลการประเมิน                                                      | จังหวัด:                                                                         | ວ່າເກວ/ເບຕ :                                                                                                    |
|                                                                           | เลือกจังหวัด                                                                     | 🖌 เลือกอำเภอ/เขต 🗸                                                                                                    |
|                                                                           | สถานะการส่ง SAR:                                                                 |                                                                                                    |
|                                                                           | เลือกสถานะการส่ง SAR                                                             | •                                                                                                    |
|                                                                           | พิมศา ล้างการค้มหา<br>Show 10 ● entries                                          | 5. ถือว่าเสร็จสิ้นการแนบประเด็น                                                                                                    |
|                                                                           | ล้าดับ <sup>*</sup> รหัสสถานศึกษา <sup>©</sup> ชื่อสถานศึกษา <sup>©</sup> ที่ต้อ | ธ ยืนยันข้อมูล<br>สถามภิณา ิ แบบไฟล์ SAR ิ พิจารณา รAR ิ MEMO ิ                                                                                                    |
|                                                                           | 1 กระทรวง: ศูนย์พัฒนาเด็กเล็กบ้านอีมอุ่น กระทรวง:<br>อมอิเวองชนุร์<br>องชนุร์    | tobulgeshaps         excluded SA         excluded SA         excluded SA         Memory           ✓         tobulgeshaps         ✓         tobulgeshaps         ✓         tobulgeshaps         ✓         tobulgeshaps         ✓         tobulgeshaps         ✓         tobulgeshaps         ✓         tobulgeshaps         ✓         ✓         tobulgeshaps         ✓         ✓         tobulgeshaps         ✓         ✓         tobulgeshaps         ✓         ✓         tobulgeshaps         ✓         ✓         tobulgeshaps         ✓         ✓         tobulgeshaps         ✓         ✓         tobulgeshaps         ✓         ✓         tobulgeshaps         ✓         tobulgeshaps         ✓         tobulgeshaps         ✓         tobulgeshaps          tobulgeshaps          tobulgeshaps         ✓         tobulgeshaps          tobulgeshaps          tobulgeshaps         tobulgeshaps         tobulgeshaps          tobulgeshaps          tobulgeshaps         tobulgeshaps         tobulgeshaps         tobulgeshaps          tobulgeshaps         tobulgeshaps         tobulgeshaps         tobulgeshaps         tobulgeshaps         tobulgeshaps         tobulgeshaps         tobulgeshaps         tobulgeshaps         tobulgeshaps         tobulgeshaps |
|                                                                           | 2 ກະກວວ: ຕູບຍິພັດນນາເດັ່ກບ້ານຈັ້ວ ດີ.<br>ຄມກ: ວະອະບຸຣິ<br>                       | Emergedage auclied SAR auclinidus:Au                                                                                                    |
|                                                                           | Showing 1 to 2 of 2 entries                                                      | Previous 1 Next                                                                                                    |

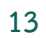

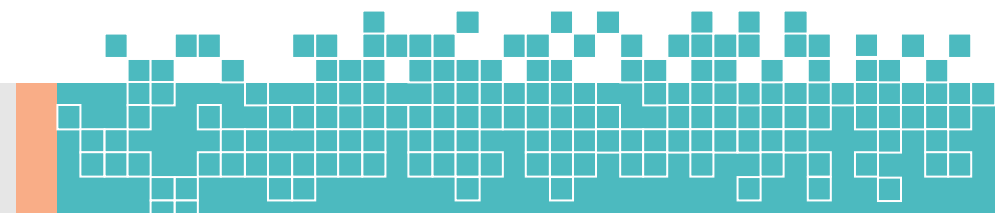

# ขั้นตอนที่ 5 เห็นชอบรายงานการประเมินตนเอง(SAR)ของสถานศึกษา

ระบบจะแสดงปุ่ม <sup>do sar</sup> (ส่ง SAR) หลังจากที่ผู้ใช้งานได้แนบไฟล์ SAR เรียบร้อยแล้ว (ดูวิธีการแนบไฟล์ SAR ได้ที่ขั้นตอนที่ 3 ส่ง SAR)

1. เลือกเมนู 😑 🛛 ล่ง SAR (ส่ง SAR) ที่แถบด้านซ้ายมือ

| ลสถานศึกษา                               |              |                                        |                                                   |                                           |                                                                     |                                                                   |                       |                   |             |        |
|------------------------------------------|--------------|----------------------------------------|---------------------------------------------------|-------------------------------------------|---------------------------------------------------------------------|-------------------------------------------------------------------|-----------------------|-------------------|-------------|--------|
| do SAR                                   | การแนบไฟล์ 5 | AR:                                    |                                                   | สถานะการส่ง SAR:                          |                                                                     |                                                                   | สถานะการส่งร          | รายชื่อของหน่วยง  | nu:         |        |
|                                          | การแบบ       | lwá SAR                                | ~                                                 | เลือกสถานะการส่ง ร                        | 5AR                                                                 | ~                                                                 | สถานะก                | การส่งรายชื่อของห | หน่วยงาน    |        |
| าน<br>สรุปข้อมูล SAR แยกรายสถาน<br>สึกษา | 1.           | กดเมนูส่ง                              | SAR                                               |                                           |                                                                     |                                                                   |                       |                   |             | -      |
| รุปข้อมูล SAR แยกรายปีการ<br>inษา        | Show 10      | entries                                |                                                   |                                           | ยืนยัน ≎                                                            |                                                                   | 2. กเ                 | ด "ส่ง SA         | AR"         |        |
| ashboard                                 | ล่ำดับ       | รหัสสถาน<br>ศึกษา                      | ชื่อสถานศึกษา                                     | ที่ตั้ง                                   | ข้อมูลสถาน<br>ศึกษา                                                 | แบบไฟล์<br>SAR                                                    | แนบประเด็น<br>พิจารณา | ส่ง SAR           | ราย<br>ชื่อ | мемо   |
|                                          | 1            | กระทรวง:<br>3013500505<br>สมศ.: C07965 | ศูนย์ฟัฒนาเด็กเล็กทน รังสิต<br>(เทพธ์ณณะอุปถัมภ์) | ด ประชาธิปัตย์<br>อ.ธัณบุรี<br>จ.ปฏุมธานี | ປຣົນປະຈຸດຍິດບຸດ<br>ີ ມີເປັນເປັດບຸດ<br>ລຳສຸດ<br>29 ຣ.ศ. 2563 15:3:49 | вци <b>/ Wā SAH</b><br><b>2</b> 2562.1 Гwá<br>10 ш.я. 2564 15.431 | ແບບໄWລ໌<br>ປຣະເດັນ    | du SAR            |             | Memo   |
|                                          | Showing 1 to | o l of l entries                       |                                                   |                                           |                                                                     |                                                                   |                       |                   | Previous    | 1 Next |

- 2. กดปุ่ม 🚺 (ส่ง SAR) บนกล่องที่ปรากฎบนจอ
- 3. กดปุ่ม 🚺 (ส่ง SAR) บนกล่องที่ปรากฏบนจอ

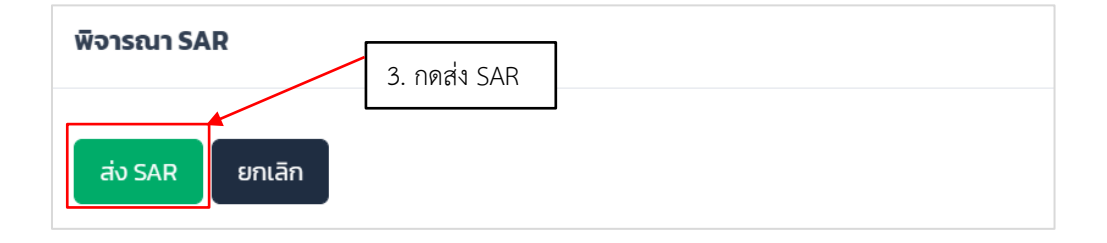

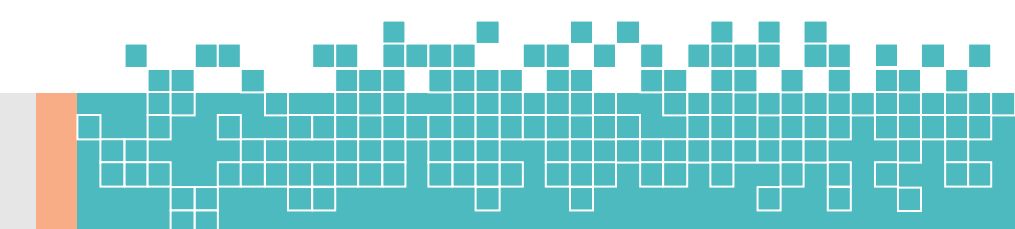

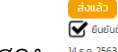

4. ระบบจะแสดง <sup>46.0.25310410</sup> (ส่งแล้ว) ถือว่าเสร็จสิ้นขั้นตอนการส่ง SAR

| e-SAR                                                                       |               |                                        |                                                   |                                           |    |                                                                     |                                                 |                       |                                                                    | u                                | าศบาลนครรังสิต |
|-----------------------------------------------------------------------------|---------------|----------------------------------------|---------------------------------------------------|-------------------------------------------|----|---------------------------------------------------------------------|-------------------------------------------------|-----------------------|--------------------------------------------------------------------|----------------------------------|----------------|
| ข้อมูลสถานศึกษา                                                             | จังหวัด :     |                                        |                                                   |                                           |    | อำเภอ/เขต                                                           |                                                 |                       |                                                                    |                                  |                |
| 🖯 ส่ง SAR                                                                   | เลือกจังเ     | หวัด                                   |                                                   |                                           | ~  | เลือก                                                               | อำเภอ/เขต                                       |                       |                                                                    |                                  | ~              |
| 🖯 ส่งรายชื่อประเม็น                                                         | การแนบไฟล์ 5/ | AR:                                    |                                                   | สถานะการส่ง SAR:                          |    |                                                                     |                                                 | สถานะการส่ง           | งรายชื่อของหน่วย                                                   | งานะ                             |                |
| รายงาน                                                                      | การแนบ        | ไฟล์ SAR                               | ~                                                 | ส่งแล้ว                                   |    |                                                                     | ~                                               | ยังไม่ส่ง             |                                                                    |                                  | ~              |
| สรุปข้อมูล SAR แยกรายสถาน<br>ศึกษา                                          | ค้นหา ล้างก   | ารค้นหา 🛃 Expo                         | rt                                                |                                           |    |                                                                     |                                                 |                       |                                                                    |                                  |                |
| สรุปข้อมูล SAR แยกรายปีการ<br>ศึกษา<br>^* Dashboard<br>- รายงานผลการประเมิน | Show 10       | ¢ entries                              |                                                   |                                           | 4. | . ถือว่าเส                                                          | เร็จสิ้นขั้น                                    | ตอนการ                | พิจารณาส                                                           | ส่ง SAR<br>หน่วย<br>งาน<br>ส่ง ≎ | 0              |
|                                                                             | ล่ำดับ        | รหัสสถาน<br>ศึกษา                      | ชื่อสถานศึกษา                                     | ที่ตั้ง                                   |    | ข้อมูลสถาน<br>ศึกษา                                                 | แบบไฟล์<br>SAR                                  | แนบประเด็น<br>พิจารณา | ส่ง SAR                                                            | ราย<br>ชื่อ                      | мемо           |
|                                                                             | 1             | กระทรวง:<br>3013500505<br>สมศ.: C07965 | ศูนย์พัฒนาเด็กเล็กทน.รังสิต<br>(เทพธ์ณณะอุปถัมภ์) | ต.ประชาธิปัตย์<br>อ.ธัณบุรี<br>จ.ปทุมธานี |    | ปรับปรุงชังบูล<br>✓ ยันยันอังมูล<br>ล่าสุด:<br>29 ธ.ค. 2563 15:3:49 | 2562: 11Wã<br>2562: 11Wã<br>10 Ú.A. 2564 15:431 | แบบไฟล์<br>ประเด็น    | ส่งหลัว<br>€€ ยืมยืมชือมูล<br>ล่าสุด:<br>10 มี.ค. 2564<br>15:26:27 | ส่งราย<br>ชื่อ                   | Merrio         |
|                                                                             | Showing I to  | l of l entries                         |                                                   |                                           |    |                                                                     |                                                 |                       |                                                                    | Previous                         | 1 Next         |

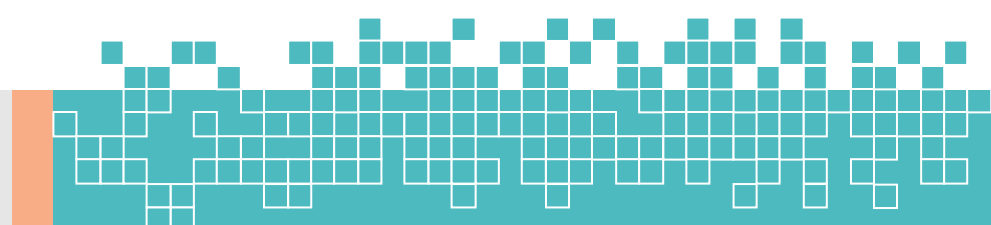

# ขั้นตอนที่ 6 เห็นชอบรายชื่อสถานศึกษาเพื่อขอรับการประเมินจาก สมศ.

- 1. เลือกเมนู 😑 ส่ง SAR (ส่ง SAR) ที่แถบด้านซ้ายมือ
- 2. กดปุ่ม (ส่งรายชื่อ) ในคอลัมน์สังกัดส่งรายชื่อ

| e-SAR                               | ≡                                                                                                    | เทศบาลเมืองบ้านสวน >                                        |
|-------------------------------------|----------------------------------------------------------------------------------------------------|-------------------------------------------------------------|
| ข้อมูลสถานศึกษา                     | เมนู -> ส่งรายชื่อประเมิน                                                                                                    |                                                             |
| 📄 ត់ง SAR                           |                                                                                                    |                                                             |
| 🖯 ส่งรายชื่อประเมิน                 | ส่งรายชื่อประเมิน ประจำปีการศึกษา 2562                                                                                                    |                                                             |
| รายงาน                              | siaa _                                                                                                    | ชื่อสถานศึกษา :                                             |
| สรุปข้อมูล SAR แยกรายสถาน<br>ศึกษา  | 1. กดส่งรายชื่อประเมิน                                                                                                    |                                                             |
| สรุปข้อมูล SAR แยกรายปีการ<br>ศึกษา | จังหวัด                                                                                                    | ອຳເກອ/ເขຕ                                                   |
| → <sup>3</sup> Dashboard            | เลือกจังหวัด 🗸 🗸                                                                                                    | เลือกอำเภอ/เขต 🗸 🗸                                          |
| 🗅 รายงานผลการประเมิน                | ค้มหา ล้างการค้นหา                                                                                                    | 2. กดเห็นชอบสถานศึกษาที่ต้องการ                             |
|                                     | น่าเข้ารายชื่อ (ส่งรายชื่อ)                                                                                                    | ขอรับการประเบิน                                             |
|                                     | Show 10 ¢ entries                                                                                                    |                                                             |
|                                     | ล้าดับ ริหัสสถานศึกษา <sup>6</sup> ชื่อสถานศึกษา <sup>6</sup> ที่ด้วง <sup>6</sup> ชื่อ                                                                                                    | aur. ประการราช สมห. ประเมิน อง สมห. ประเมิน ประเมิน ประเมิน |
|                                     | า กระทรวจะ ศูบย์พัฒนาเด็กเล็กบ้านอื่มอุ่น ด้.<br>อเมือง<br>สมศะ: ออละรั                                                                                                    |                                                             |
|                                     | antiterral antiterral antite |                                                             |

### 3. กดปุ่ม 🔐 (ใช่) บนกล่องที่ปรากฎบนจอเพื่อยืนยันส่งรายชื่อการประเมินภายนอก

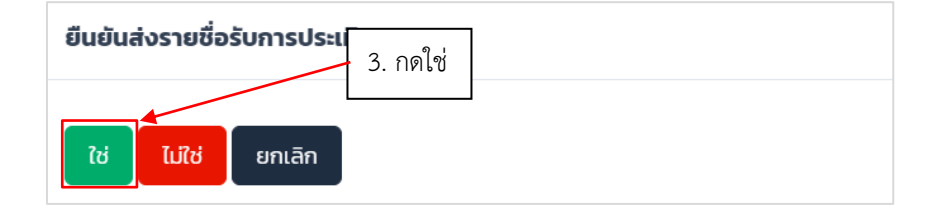

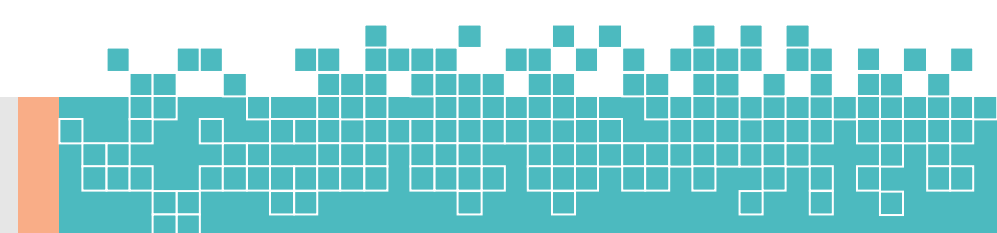

### 4. ระบบจะแสดง 💙

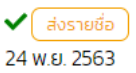

### ในคอลัมน์สังกัดส่งรายชื่อถือว่าเสร็จสิ้นขั้นตอนเห็นชอบรายชื่อสถานศึกษาเพื่อขอรับการ

ประเมินจาก สมศ.

| e-SAR                                  | ≡ เกศบาลเมืองบ้านสวน >                                                                                                    |
|----------------------------------------|----------------------------------------------------------------------------------------------------|
| ข้อมูลสถานศึกษา                        | เมนู -> ส่งรายชื่อประเมิน                                                                                                    |
| 🖯 ត់ง SAR                              |                                                                                                    |
| 🖯 ส่งรายชื่อประเมิน                    | สังรายชื่อประเมิน ประจำบิการศึกษา 2562                                                                                                    |
| รายงาน                                 | สมัครองเสียงอ                                                                                                    |
| สรุปข้อมูล SAR แยกรายสถาน<br>ศึกษา     |                                                                                                    |
| สรุปข้อมูล SAR แยกรายปีการ<br>ถึกมา    | จังหวัด: อำเภอ/เขต:                                                                                                    |
| o <sup>2</sup> Dashboard               | เลือกจังหวัด 👻 เลือกอำเภอ/เขต 💙                                                                                                    |
| <ul> <li>รายงานผลการประเมิน</li> </ul> | <ul> <li>๛๓ สาการสนก</li> <li>4. ถือว่าเสร็จสิ้นขั้นตอนเห็นชอบรายชื่อ</li> <li>สถานศึกษาเพื่อขอรับการประเมินจาก สมศ.</li> </ul>                                                                                                    |
|                                        | ล้าดับ รหัสสถานศึกษา <sup>6</sup> ซื่อสถานศึกษา <sup>6</sup> ที่ตั้ง <sup>6</sup> หน่วยงานสุ่นาย <sub>6</sub> สันส์หักดระดับกรมเห็นขอบ <sub>6</sub> สมศ. ร์บราย <sub>6</sub> สมศ. ประกาศราย <sub>6</sub> สถานะ<br>ชื่อ รายชื่อ <sup>6</sup> ชื่อ <sup>6</sup> ประเมิน |
|                                        | 1 กระทรวง: ศูนย์พัฒนาเต็กเล็กบ้านอื่มอุ่น a.<br>สมศ.:                                                                                                    |
|                                        |                                                                                                    |

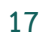

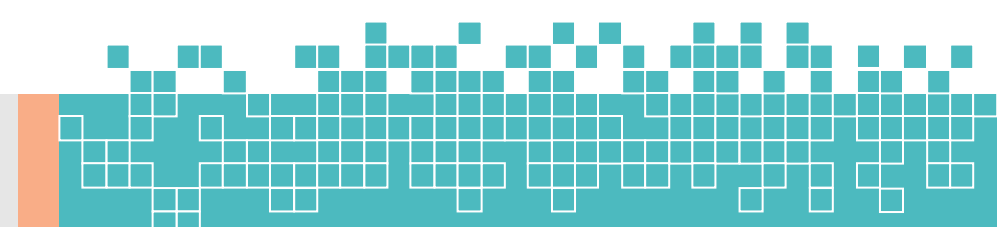